KEY STAGE

# **Pupil familiarisation guidance**

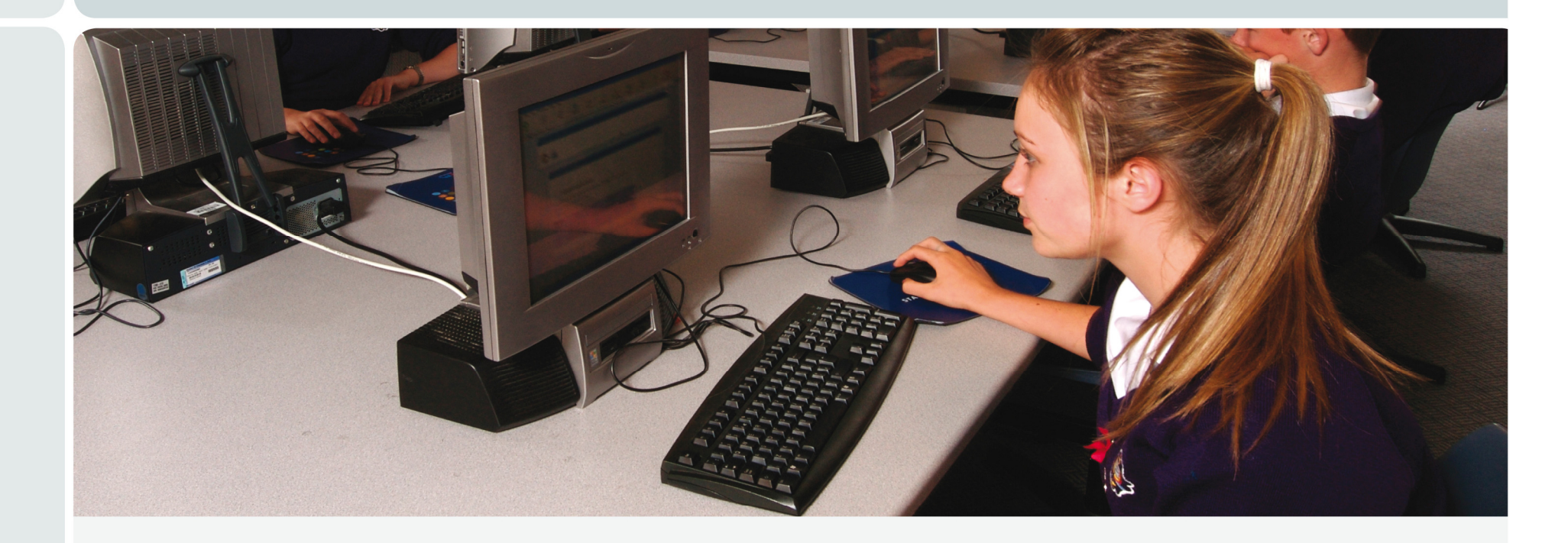

KS3 ICT assessment tasks

# Contents

| Introduction                                   | 2  |
|------------------------------------------------|----|
| Familiarisation questions and activities       | 3  |
| Setting your own tasks                         | 5  |
| Types of activities                            | 5  |
| Ideas for activities using the applications    | 5  |
| Assets in the familiarisation test package set | 6  |
| ICT toolkit application menu options           | 6  |
| Task environment                               | 7  |
| Email                                          | 8  |
| File manager                                   | 9  |
| Word processor (1)                             | 10 |
| Word processor (2)                             | 11 |
| Spreadsheet                                    | 12 |
| Web browser                                    | 13 |
| Database (1)                                   | 14 |
| Database (2)                                   | 15 |
| Presentation                                   | 16 |
| Control                                        | 17 |

# Introduction

A test package set (TPS) containing a range of questions and activities from each of the four assessment task areas has been provided. This can be used to familiarise pupils with software used in the key stage 3 (KS3) information and communication technology (ICT) assessment tasks and the task environment (the 'toolkit'). For support with running the familiarisation materials refer to the training guides available from the support materials section at www.naa.org.uk/ks3ict.

The TPS consists of three questions and six activities including a variety of supporting assets. The TPS can be used for familiarisation in one of two ways:

- the questions and activities provided can be used directly with pupils
- teachers can set their own questions or activities for pupils using the assets that are provided in the TPS.

Note the familiarisation TPS does not produce a pupil or group report.

# **Familiarisation questions and activities**

When pupils log on to the familiarisation TPS they receive an email. This asks pupils to use the link provided to see the questions and activities provided. The link takes pupils to an Introduction page in the web browser, which lists all the questions and activities available in the TPS. Pupils use the buttons on the left-hand side of the page to access these.

To help teachers to become familiar with the content of the TPS the following table describes each of the questions and activities provided.

Table 1: Familiarisation questions and activities

| Curriculum area | Description                                                                                                    |
|-----------------|----------------------------------------------------------------------------------------------------|
| Data handling   | Question 1<br>Pupils are asked to select the appropriateness of data handling applications for a list of situations.                                                                                                    |
|                 | Activity 1<br>Pupils are asked to create a graph from a simple database containing data from a class survey about<br>the number of pets and the number of brothers and sisters pupils have. Pupils are then asked to add<br>their graph to a report and to save their work in a specified folder. |
|                 | Activity 2<br>Pupils are asked to use a more complex database from a school survey about the number of pets and<br>the numbers of brothers and sisters to answer a series of questions. In order to answer the questions<br>pupils need to sort, query or filter the data.                        |
| Modelling       | Question 2<br>Pupils are asked to decide which statements about spreadsheets are true and which are false.                                                                                                    |
|                 | Activity 3 Pupils are asked to add a title and formula to a spreadsheet containing costs for a band.                                                                                                    |

| Curriculum area                     | Description                                                                                                    |
|-------------------------------------|----------------------------------------------------------------------------------------------------|
| Presenting and handling information | Activity 4<br>Pupils are asked to complete a presentation about Pepford. Pupils then have to email the presentation to<br>Simon Jones at Pepford Tourist Information Centre. This activity will familiarise pupils with transferring<br>text and images from a website to a presentation and with changing the formatting within the<br>presentation. |
|                                     | Activity 5<br>Pupils are asked to add an image to a report about community policing in Pepford. To do this pupils need<br>to complete a simple web search to find a suitable image, add the image to the report and then email the<br>report to Li Lui at Pepford Police copied to John Hughes.                                                       |
| Control                             | Question 3<br>Pupils are asked to choose the appropriate instructions needed to draw some shapes.                                                                                                    |
|                                     | Activity 6<br>Pupils are asked to change a control system for a car park barrier so that the system behaves as<br>required.                                                                                                    |

# Setting your own tasks

You may feel that your pupils are not familiar with certain aspects of the ICT toolkit and you may wish to set different tasks for your pupils in addition to those provided. Below are some examples of the types of other activities that you may wish to carry out with your pupils.

#### **Types of activities**

Lesson starters – you may want to use these materials to target a specific aspect of ICT as a lesson starter. For example, you could cover how to search a database.

Whole-class teaching – you may want to use these materials to introduce pupils to the toolkit and teach specific aspects of ICT before the pupils use the pupil familiarisation materials for themselves. An interactive whiteboard would be useful for this demonstration.

#### Ideas for activities using the applications

**Email** – your pupils may be unfamiliar with using email. At the beginning of all the KS3 ICT assessment tasks pupils receive an email which contains a link to the questions and activities so pupils must be able to open emails. Some tasks ask pupils to send emails with attachments. You could create a lesson around opening emails, sending emails, sending emails with attachments and using contacts.

**Database** – your pupils may need help with using the database effectively. You could devise a lesson around using sorts, filters, queries and charts in the database. The importance of data types and validation in databases could also be covered.

**Modelling** – your pupils may need practice at creating and using a spreadsheet model. You could devise a lesson around getting the pupils to create a simple model in the spreadsheet and to use this model to answer some questions. Validation and the use of functions in spreadsheets could also be covered.

**Control** – your pupils may need to become familiar with the control application. You could create a lesson that includes a brief demonstration of the application (an interactive whiteboard would be very useful here) and a range of tasks for pupil to complete, which will involve them in increasingly sophisticated development of the given system. They can be introduced to the basic flowchart elements (how they are added, joined and edited etc). The simulation (inputs, outputs, how it is controlled), and more sophisticated ideas such as sub-routines and counters.

In addition, you may want to set some simple tasks within each of the applications. Pupils could complete these individually or in pairs and identify ways in which ICT toolkit applications are similar to, or different from, other applications with which pupils are more familiar. When taking feedback from pupils, it would be helpful to get them to reflect on how they addressed any differences. If pupils identify the strategies they have employed in these cases, it is more likely they will be able to apply these to other similar situations when working with different software.

# KS3 ICT assessment tasks: Pupil familiarisation guidance

#### Assets in the familiarisation test package set

To help you to use the materials for your own tasks copies of the assets used in the activities have been provided in the Sample Files folder. Providing copy files ensures the set activities will always be available and accurate regardless of any changes made to the copy file.

- Band Costs (copy) simple spreadsheet model
- Car Park Barrier (copy) control flowchart
- Class Survey Report (copy) word processer file
- Class Survey (copy) simple database file
- Community Policing Report (copy) word processer file
- Pepford Presentation (copy) simple presentation
- School Survey Results (copy) word processor file
- School Survey (copy) extended database file.

The email application contains the following contacts:

The virtual internet contains the following websites:

- Pepford Council website
- Pepford Tourist Information Centre website
- Pepford Leisure Centre website
- Pepford Police website.

| First name | Surname | Email address            | Address                                                              |
|------------|---------|--------------------------|----------------------------------------------------------------------|
| Sam        | Barton  | head@pepcs.walton.sch.uk | Pepford Community School, Pepford, Waltonshire, WX2 3DJ              |
| Simon      | Jones   | sjones@tic.org.uk        | Tourist Information Centre, Mane Road, Pepford, Waltonshire, PF1 1MR |
| Li         | Lui     | llui@police.gov.uk       | Police Station, East Way, Pepford, Waltonshire, PF1 1EW              |
| John       | Hughes  | jhughes@police.gov.uk    | Police Station, East Way, Pepford, Waltonshire, PF1 1EW              |

# ICT toolkit application menu options

The following pages show the menu options for the applications in the ICT toolkit. They show some of the functionality that may operate differently to the software pupils normally use. These pages could be printed off and given to pupils to aid their preparation.

# **Task environment**

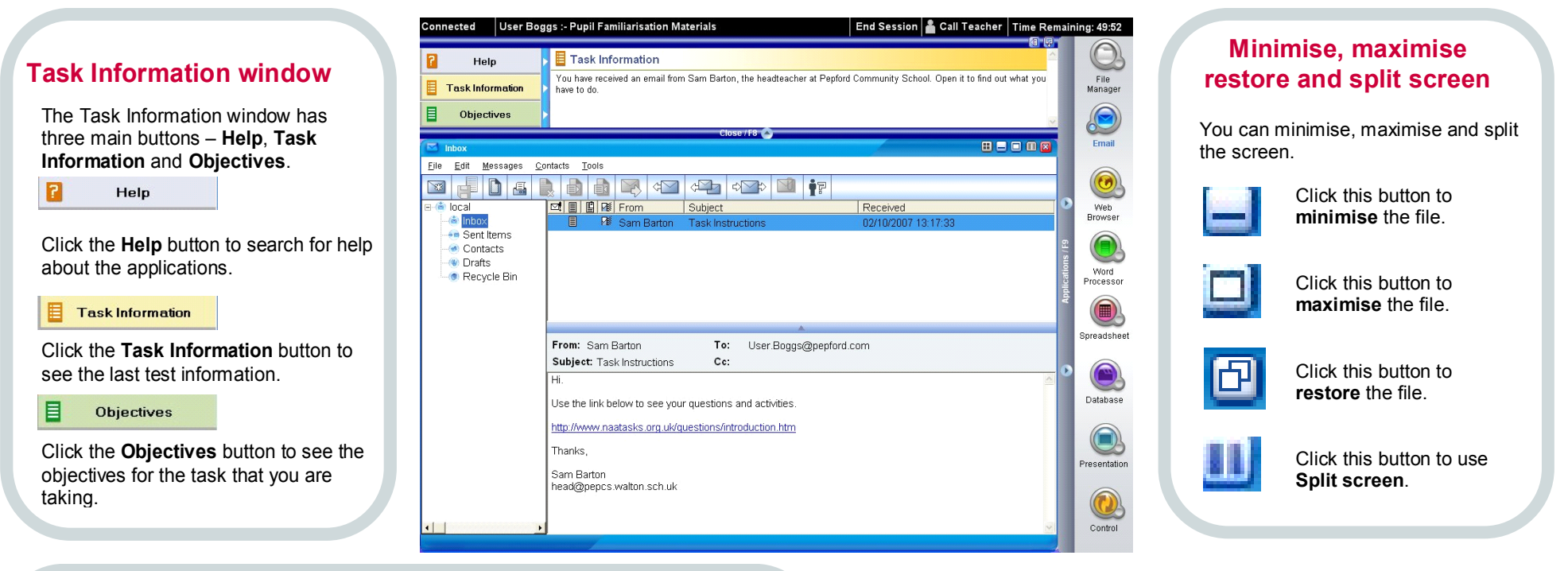

### **Changing between files**

You can change between files using the **Show all open windows** button or the **application toolbar**.

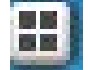

Click this button to Show all open windows.

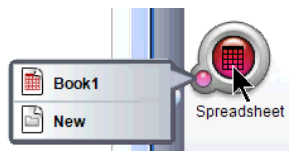

Click an application to see all of the open files for that application. Follow the arrow to select the file. The small button moves to the left to indicate open files.

# Hide/show window areas

Some window areas, such as the application toolbar, can be hidden. The bar at the edge of the area will have an arrow on it.

Click on the bar to hide an area. Click on the bar again to show the area.

# Email

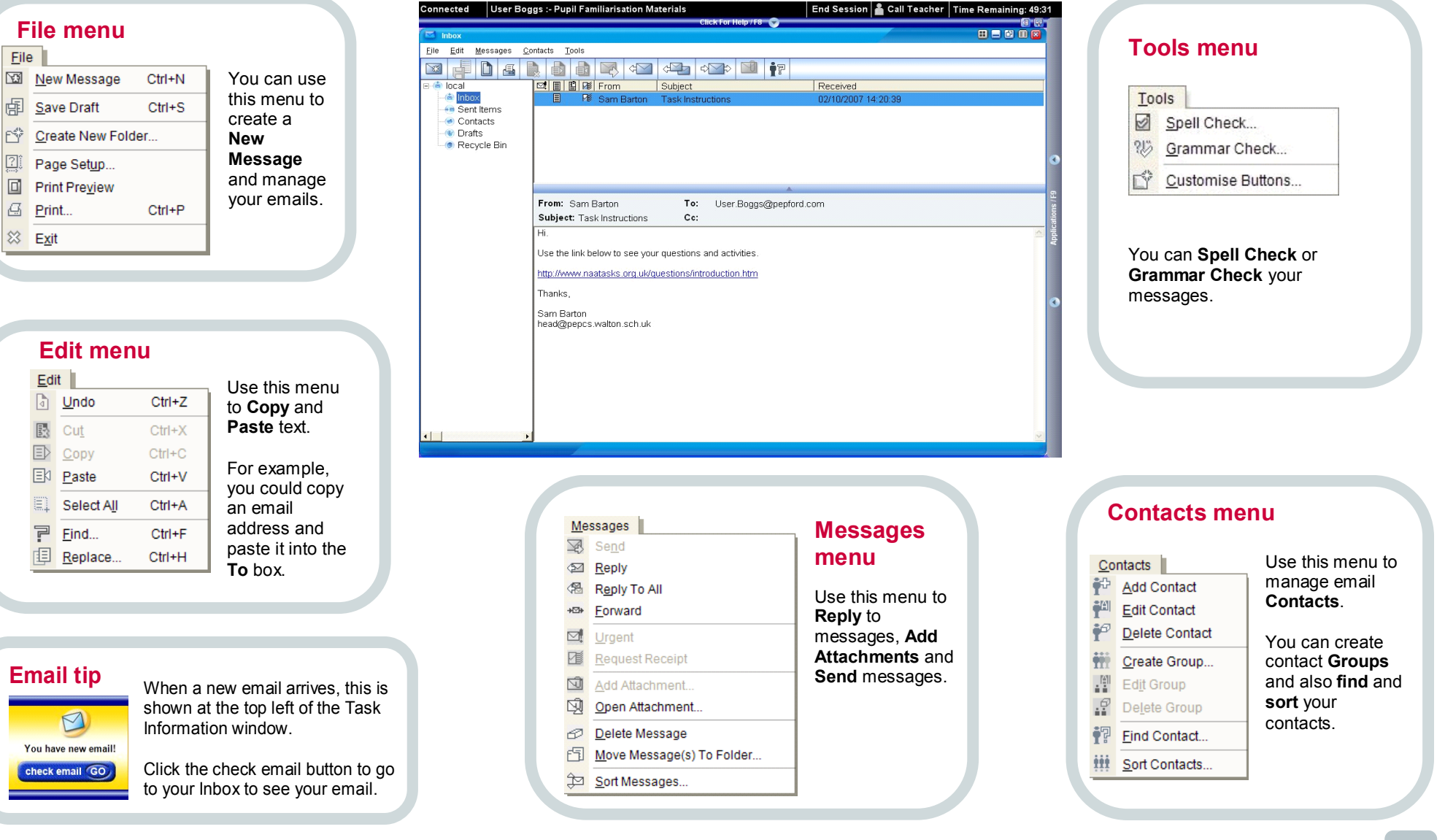

File menu

File

Open File

Delete

E Move...

Restore

Rename...

Properties...

Read Only

Encrypted

New ETP Site..

🗱 E<u>x</u>it

files.

Compressed

Ŷ

# File manager

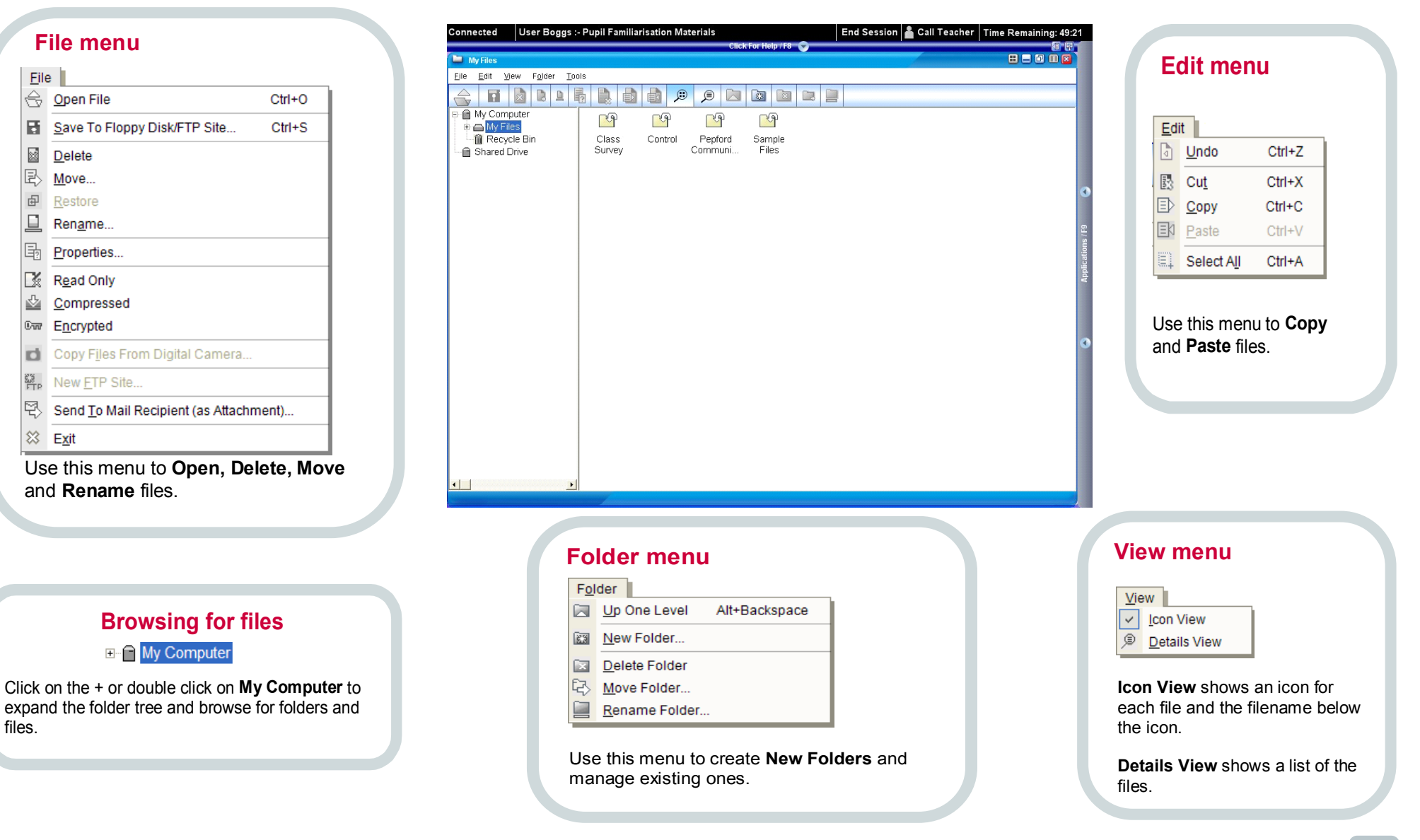

### File menu

| <u>F</u> ile | •                                     |           |
|--------------|---------------------------------------|-----------|
| D            | New                                   | Ctrl+N    |
| \$           | Open                                  | Ctrl+O    |
| đ            | <u>S</u> ave                          | Ctrl+S    |
| 2            | Save <u>A</u> s                       |           |
|              | Save As <u>T</u> emplate              |           |
| ?            | Page Set <u>u</u> p                   |           |
|              | Print Preview                         |           |
| ą            | <u>P</u> rint                         | Ctrl+P    |
| M            | Web Preview                           |           |
| ₹>           | Sen <u>d</u> To Mail Recipient (as At | tachment) |
| 83           | E <u>x</u> it                         |           |

Use this menu to Save your file and to Print Preview your document.

You can also use it to Send the file as an email attachment.

### Edit menu

| <u>E</u> di | it                   |        |
|-------------|----------------------|--------|
| ٩           | <u>U</u> ndo         | Ctrl+Z |
| 3           | Cu <u>t</u>          | Ctrl+X |
| Ð           | <u>С</u> ору         | Ctrl+C |
| ΞŅ          | <u>P</u> aste        | Ctrl+V |
| E           | Paste Lin <u>k</u>   |        |
| 81          | Select All           | Ctrl+A |
| P.          | <u>F</u> ind         | Ctrl+F |
| Ð           | <u>R</u> eplace      | Ctrl+H |
| ⊲≯          | Ta <u>b</u> Indent S | ize    |

| <b>Undo</b> will only undo your last change.                                                                |
|----------------------------------------------------------------------------------------------------|
| Use this menu to<br><b>Copy</b> and <b>Paste</b><br>text or <b>Paste Link</b><br>items from other<br>files. |

# Word processor (1)

# 🖽 🖃 🔲 🕅 🔯 Community Policing Report File Edit Insert Format Tools **Community Policing** 'Working with the Community to make Pepford Safer' Over the last few years we have placed increasing numbers of Community Police Officers on the beat. These officers are of course fully-fledged members of the force, and have full legal powers and all the communications facilities and backup that you would expect.

Their main role is to forge links with members of the local community. We expect them to be familiar to as many people as possible. They should be the first officers that neonle turn to if there are problems, or if help is neede

### Insert menu

| Ins      | ert                 |
|----------|---------------------|
|          | Page Break          |
| 1        | Page <u>N</u> umber |
| Ê        | Date                |
| Ξ.       | Eilename            |
| α        | <u>S</u> ymbol      |
| Ø        | <u>C</u> lip Art    |
|          | Image               |
| A        | Word Art            |
| =        | WordProcessor File  |
|          | Fi <u>e</u> ld      |
| abl      | Te <u>x</u> t Box   |
| AB       | Text Frame          |
| 目        | <u>T</u> able       |
| <b>B</b> | Hyperlink           |
| 檀        | Page                |

Use this menu to insert Clip Art, Images, Word Art or Tables.

Page Number, Date and Filename are available when Master Page is used.

Field is used to insert a field for a mail merge. You need to link the document to a spreadsheet data source using the Mail Merge option in the Tools menu.

You can insert a Hyperlink into a word processor document.

# Format menu

| For              | rmat <u>T</u> ools       | Edit Master Page    |
|------------------|--------------------------|---------------------|
|                  | Apply Style              | allows you to       |
| $T_{\mathrm{T}}$ | <u>F</u> ont             | change the          |
| Ð                | Background Fill          | background for      |
|                  | Paragraph                | the whole           |
|                  | Object <u>A</u> nchoring | document and        |
| :=               | Bullet List              | apply neaders       |
| 1                | Numbered List            | can also edit text  |
|                  | Indent                   | styles              |
| Ţ.               | <u>U</u> nindent         | Styles.             |
| 100              | One Column               | With Switch to      |
| Ш                | Two Columns              | DTP Mode you        |
| Ш                | Three Columns            | use Text Frames     |
| <b>.</b>         | Edit <u>M</u> aster Page | for all text in the |
| 63               | Switch To DTP Mode       | document.           |
|                  |                          |                     |

| Tools                                                                                                    | _ Spell Check                                                                                                    |
|----------------------------------------------------------------------------------------------------|----------------------------------------------------------------------------------------------------|
| Spell Check         @ Grammar Check         Word Count         Language Analysis         Mail Merge         Customise Buttons | or Grammar<br>Check your<br>document.<br>You can use<br>Mail Merge<br>to attach a<br>spreadsheet<br>data source<br>to the |

E

# Word processor (2)

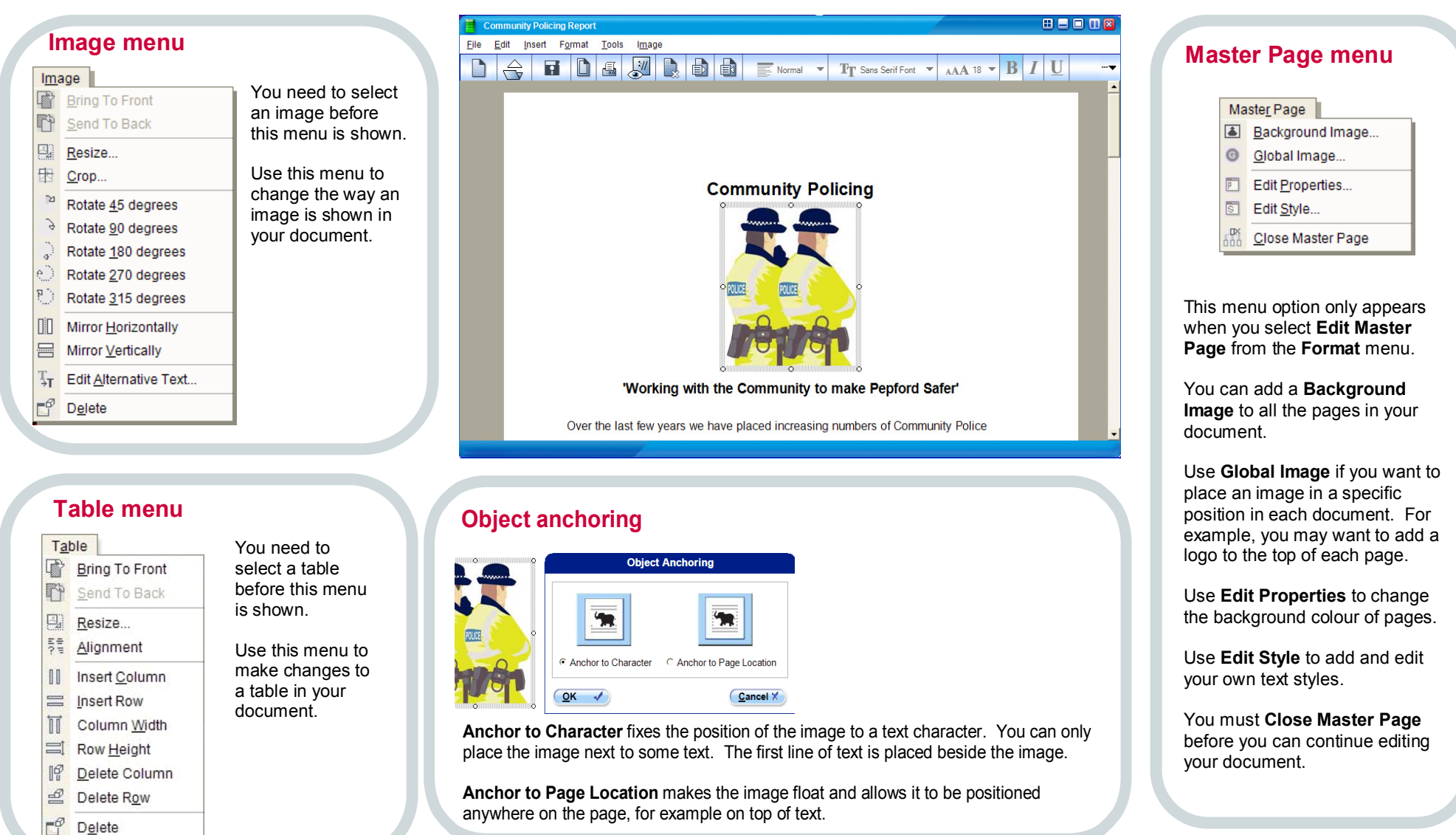

Dip Art...

# **Spreadsheet**

# File menu

Edit menu

Ctrl+Z

Ctrl+X

Ctrl+C

Ctrl+V

Ctrl+A

Ctrl+D

Ctrl+Y

Ctrl+F

Ctrl+H

Edit

Undo

🛃 Cut

D Copy

E Paste

E Paste Link

E Select All

Fill Down

Fill Right

Delete Cell

Belete Row P Delete Column

Delete Worksheet

"\_B Delete Comment

Find...

E Replace...

Edit Comment...

| <u>E</u> ile | e                                          |        | Use    |
|--------------|--------------------------------------------|--------|--------|
| D            | New                                        | Ctrl+N | mer    |
| ᢒ            | Open                                       | Ctrl+O | Sav    |
|              | Save                                       | Ctrl+S | file a |
| 2            | Save <u>A</u> s                            |        | Prin   |
| s.           | Save As Template                           |        | Prev   |
|              | Web Preview                                |        | you    |
| 2            | Page Set <u>u</u> p                        |        | doc    |
|              | Set Print Area                             |        |        |
| Ý            | Clear Print Area                           |        | You    |
|              | Print Preview                              |        | also   |
| Ø            | Print                                      | Ctrl+P | to S   |
|              | Gridlin <u>e</u> s On                      |        | the    |
|              | Gridlines Off                              |        |        |
|              | Sen <u>d</u> To Mail Recipient (as Attachm | ient)  | atta   |
| ୲ୡ           | E <u>x</u> it                              |        |        |
|              |                                            |        | 4      |

|                                   |                                      | Band C | osts<br>View Incert Formet 1      | Taola Data |                 |            |   |   |                        |                               |         | 880     | 0 🛛 🖾      |           | Chart me                | enu                  |
|-----------------------------------|--------------------------------------|--------|-----------------------------------|------------|-----------------|------------|---|---|------------------------|-------------------------------|---------|---------|------------|-----------|-------------------------|----------------------|
|                                   | Use this                             |        | view insert Format                |            |                 |            |   | E | ΞΣ                     |                               |         |         |            |           | hart                    | 1                    |
| Ctrl+N<br>Ctrl+O                  | menu to                              | C7     | SUM(C3:C6)                        |            |                 |            |   |   |                        |                               |         |         |            | in@<br>⊫¢ | Options                 | This menu only       |
| Ctrl+S                            | file and to                          | 1      | A B<br>Band costs                 | С          | D               | E F        | G | Н | I J                    | К                             | L       | М       | N <u>*</u> |           | Resize                  | is selected.         |
|                                   | Print<br>Preview                     | 2      | Travel                            | £500.00    |                 |            | _ |   |                        |                               |         |         |            | r i       | Send To Back            | You can change the   |
|                                   | your                                 | 4      | Music equipment                   | £1000.00   |                 |            |   |   |                        |                               |         |         |            |           | Bring To Front          | way your chart looks |
|                                   | document.                            | 5      | Hotels                            | £500.00    |                 |            |   |   |                        |                               |         |         |            | -         | Dring Portion           | using Options.       |
|                                   | You can                              | 6      | ΤΟΤΑΙ                             | £2000.00   |                 |            |   |   |                        | _                             |         |         | _          |           |                         |                      |
|                                   | also use it                          | 8      | TOTAL                             | 22000.00   |                 |            |   |   |                        |                               |         |         |            |           |                         |                      |
| Ctrl+P                            | to Send                              | 9      |                                   |            |                 |            |   |   |                        |                               |         |         |            |           | Data menu               | u                    |
|                                   | the file as                          | 10     |                                   |            |                 |            |   |   |                        |                               |         |         | _          |           | Data                    | You can Filter and   |
| achment)                          | an email                             | 12     |                                   |            |                 |            |   |   |                        |                               |         |         |            |           | Data                    | Sort data in your    |
| acimenty                          | attachment                           | 13     |                                   |            |                 |            |   |   |                        |                               |         |         |            |           |                         | spreadsheet.         |
|                                   | ]                                    | 15     |                                   |            |                 |            |   |   |                        |                               |         |         |            |           | Delete Filter           | L 1                  |
|                                   |                                      | 16     |                                   |            |                 |            |   |   |                        |                               |         |         | _          |           | 8¥ <u>S</u> ort         | You can add          |
|                                   |                                      | •      |                                   |            |                 |            |   |   |                        | 1 1                           |         |         |            |           | H=B Validation          | Validation to cells. |
|                                   |                                      | Sheet1 |                                   |            |                 |            |   |   |                        |                               |         |         | 4 Þ        |           | <u> <u>A</u>utoSum </u> | ]                    |
| <b>ndo</b> will onl<br>nange.     | y undo the last                      |        | Insert men                        | u          |                 |            |   |   | Forr                   | nat n                         | nen     | u       |            |           | Tools r                 | nenu                 |
| se this men<br><b>aste</b> items. | u to <b>Copy</b> and<br>You can also |        | Insert Cells<br>Row               |            | You c<br>create | can<br>e a |   |   | Form<br>Kall F<br>TT F | at<br>ormat C <u>e</u><br>ont | ells    |         |            |           | Tools                   | You can              |
| other work                        | sheet or another                     |        | II Column                         |            | Char            | t, inse    | π |   | = R                    | ow Heig                       | ht      |         |            |           |                         | use Goal             |
| so that it                        | updates                              |        | Worksheet                         |            | (for u          | se in s    |   |   | ΠC                     | olumn V                       | /idth   |         |            |           |                         | Seek to              |
| tomatically                       |                                      |        | n Chart                           |            | form            | ula) int   | 0 |   | ЖЛ В                   | ackorou                       | nd      |         |            |           | HA Protect Cells        | specific             |
| ,                                 |                                      |        | £ Eunction (                      | Otrial     | a cell          | or         |   |   |                        | ondition                      | al Forr | matting |            |           | Unprotect Ce            | target               |
| u can use                         | Fill Down and                        |        | J <sub>x</sub> <u>r</u> unction ( | Juiti      | Name            | e a cel    | I |   |                        |                               |         |         |            |           | GoalSeek                | Ctrl+G number by     |
| Right to a                        | copy your                            |        | marne                             |            | range           | Э.         |   |   | You c                  | an add                        | Cor     | nditio  | nal        |           | Colarseek               | changing             |
| mula dowr                         | n or across into                     |        | Comment                           |            |                 |            |   |   | Form                   | atting                        | to ce   | ells. T | ne         |           | Spinner                 | the value            |
| everal cells.                     |                                      |        | Image                             |            |                 |            |   |   | value                  | of the                        | cell v  | VIII    |            |           | Customise B             | uttons in another    |

change how it looks.

© Qualifications and Curriculum Authority 2007

cell.

# Web browser

| File menu                                                        |                                                   | Favourites menu                              |
|------------------------------------------------------------------|---------------------------------------------------|----------------------------------------------|
|                                                                  | 🙆 Web Search 🕀 🗆 🗆 🛛 🗰                            |                                              |
| Eile                                                             | <u>Elle Edit View Favourites T</u> ools           | F <u>a</u> vourites                          |
| Gpen Ctrl+O                                                      |                                                   | M AFavourite                                 |
| Save <u>A</u> s                                                  | Address http://www.pepsearch.com/WebSearch.htm Go | Add A Favourites <u>Folder</u>               |
| Save Image Ctrl+S                                                |                                                   | Remove A Favourite/Folder                    |
| Page Setup                                                       | pep <b>searci</b>                                 | <u>M</u> ove Favourite To Folder             |
| Print Preview                                                    |                                                   | 년 My Favourites                              |
| A Print Ctrl+P                                                   | Web Images URL Link Similar To URL Advanced       | 台 Web Apps                                   |
| Send <u>T</u> o Mail Recipient (as Link)                         |                                                   |                                              |
| 🗱 E <u>x</u> it                                                  | Search Tor:                                       | You can add a web page to <b>My</b>          |
| Use Save Image to save an image                                  |                                                   | Favourites using Add A Favourite.            |
| You can <b>Send</b> the URL of a web page as a link in an email. |                                                   | favourites using Add A Favourites<br>Folder. |
|                                                                  |                                                   | Edit                                         |
|                                                                  | View menu                                         | Cut Ctrl+X                                   |
|                                                                  | view menu                                         | Depy Ctrl+C                                  |
| Pepsearch tabs                                                   |                                                   | Copy Image Ctrl+I                            |
| Lise the <b>Web</b> tab to search for web                        |                                                   | E Paste Ctrl+V                               |
| pages using search keywords.                                     | Eorward page; the default home                    | Select All Ctrl+A                            |
|                                                                  | Refresh F5 page is the Pepsearch                  | Find (On This Page) Ctrl+F                   |
| Use the <b>image</b> tab to search for media                     | A Go To Home Page Search engine.                  | Lice Convingente convignimere                |
| keywords.                                                        | Set As Home Page History shows a list of          | from a web page.                             |
|                                                                  | the websites you have                             |                                              |
| Use the <b>Advanced</b> tab for more                             | visited.                                          | Use <b>Find</b> to look for text on the      |
| complex searches.                                                | Source                                            | current web page                             |
|                                                                  |                                                   |                                              |

# **Database (1)**

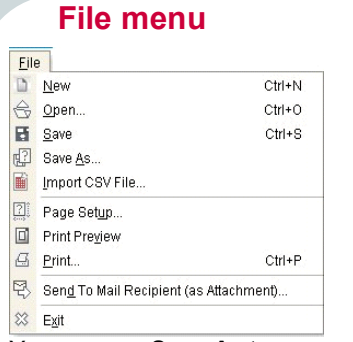

You can use **Save As** to save your database as a CSV file. A CSV file can be opened by the spreadsheet application.

You can use **Import CSV** to open a CSV in the database.

# Database menu

| Ę  | New Query            |        |
|----|----------------------|--------|
| 11 | New C <u>h</u> art   |        |
| Ð  | Edit Fields View     | Ctrl+E |
| 2  | Table Datasheet View | Ctrl+D |
| 晶  | Save Query As        |        |

# Use this menu to create **New Queries** or **New Charts**.

You can also use the tabs to switch between the Edit Fields View and Table Datasheet View.

| School                    | Survey         |                                |                          | H = C II 🛛                                          | Creating a short                                   |
|---------------------------|----------------|--------------------------------|--------------------------|-----------------------------------------------------|----------------------------------------------------|
| <u>F</u> ile <u>E</u> dit | <u>T</u> ools  | <u>D</u> atabase D <u>a</u> ta | 1                        |                                                     | Creating a chart                                   |
|                           |                | i 🖹 🗟                          |                          |                                                     | File Exit Loots Database Data                      |
| Table                     |                | Query                          | Chart                    |                                                     |                                                    |
| Edit Fields               | View Tabl      | e Datasheet View               |                          |                                                     | Design Chart View Chart                            |
| Field                     | Name           | Data Type De                   | scription                |                                                     | Data source type Table                             |
| Person                    | D              | Number                         |                          |                                                     | Data Data source Table 1                           |
| First_N                   | lame           | Text                           |                          |                                                     | Plot this field PersonID                           |
| Gender                    | лс<br>г        | Text                           |                          |                                                     | Chart title                                        |
| Number                    | r of Broth     | Number                         |                          |                                                     | Title and YAxis Label                              |
| Number                    | r_of_Pets      | Number                         |                          |                                                     | X Axis Label                                       |
| *                         |                |                                |                          |                                                     |                                                    |
|                           |                |                                |                          |                                                     | Options Data Values Data Spacing Data Values       |
| Min Range<br>Max Range    |                |                                | A field name up to 64 cl | aracters, including spaces.                         | Buttons and tabs                                   |
| Ec                        | dit m          | enu                            |                          | Data menu                                           | Table Query Chart                                  |
| Edit                      |                |                                |                          |                                                     | Edit Fields View Table Datasheet View              |
|                           | Undo           | Ctrl+Z                         | Undo                     | Data                                                |                                                    |
|                           | -              | 102000000                      | will only                | A9 Sort                                             |                                                    |
| 33                        | Cut            | Ctrl+X                         | undo the                 | V2 Clear Cart                                       | Use the buttons below the main                     |
|                           | <u>C</u> opy   | Ctrl+C                         | last                     |                                                     | toolbar to work with a <b>Table</b> . Querv or     |
| EN                        | <u>P</u> aste  | Ctrl+V                         | change.                  | ĕĕ <u>Filter</u><br>■ Delete Filter                 | Chart.                                             |
|                           | <u>D</u> elete |                                |                          |                                                     |                                                    |
| 'n                        | Column         | Width                          |                          | You can use this menu to                            | Use the tabs below these buttons to                |
|                           |                |                                |                          | <b>Sort</b> or <b>Filter</b> on a table or a query. | switch between design/edit mode and view/run mode. |

© Qualifications and Curriculum Authority 2007

# **Database (2)**

# **Creating a guery**

| New Query               |
|-------------------------|
| Create new query        |
| Name                    |
| Query1                  |
| • Based on Table1       |
| or                      |
| Based on existing query |
| ×                       |
| OK ✓ Cancel X           |

Click the Query button to create a new Query. You can base a query on the Table itself, or on a Query you have already created.

You can hide the application sidebar to avoid scrolling.

Use the Edit Query view to define your new guery. You can enter the guery conditions and also decide which fields you want to show and sort.

Click the Run Query tab to run the query.

| School Survey                                                          |                          |         |                                     |
|------------------------------------------------------------------------|--------------------------|---------|-------------------------------------|
| <u>F</u> ile <u>E</u> dit <u>T</u> ools <u>D</u> atabase D <u>a</u> ta |                          |         |                                     |
|                                                                        |                          |         |                                     |
| Table Query Query1                                                     | Chart                    |         |                                     |
| Edit Query Run Query                                                   |                          |         |                                     |
| Choose the field names, conditions and va                              | lues for your query.     |         | Choose the fields you want to show. |
| Field Name Conditio                                                    | n Value 1                | Value 2 | Field Name Sort Show                |
| ( Gender Found to                                                      | (=) F                    |         | PersonID 🔹 Ascending 🔹 🥅            |
|                                                                        |                          | And 👻 🔻 | Surname 🔽 None 🔽 🔽                  |
| Number_of_Pets 💌 Greater t                                             | han or equal to (>=) 🔽 3 | )       | First_Name ▼ None ▼ ▼               |
|                                                                        | <b></b>                  | Or 🔽 🔻  | Number_of_Br • None •               |
| Gender Equal to                                                        | (=) M                    | )       | None None 🔽 🔽                       |
|                                                                        | A                        | And 🗾 🗸 | None Vone V                         |
| Number_of_Pets <b>_</b> Equal to                                       | (=) 🔽 0                  | ж       | ÷                                   |
|                                                                        | A                        | End 🗾 🔻 |                                     |
|                                                                        |                          |         |                                     |

Expression: ( ( [Gender]=F And [Number of Pets]>=3 ) Or [Gender]=M ) And [Number\_of\_Pets]=0

#### Database menu Database Rew Query... III New Chart... Duery Design View Ctrl+D 2 Run Query Ctrl+R Save Query As ...

The Database Menu options change when you are working with queries.

You can switch between the Edit Query and Run Query views.

You can use Save Query As to create a copy of the query with a different name.

### Choose conditions and values

In the **Edit Query** view, use the drop downs to select u p to six fields and the conditions and values (record selection criteria) you want to use.

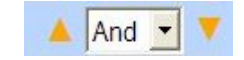

You link each criterion to the next by selecting the And or Or logic. Brackets indicate the grouping or precedence of the criteria.

You can change the precedence using the arrows either side of the And or Or logic drop-downs.

Below your selections, you will see the logic Expression from your conditions and values, also with brackets to show precedence.

### **Choose fields**

In the Edit Query view use the drop downs to select the fields to be used in the query.

You can also choose to Sort the data, and whether to show the field when you run the query.

© Qualifications and Curriculum Authority 2007

# **Presentation**

### File menu

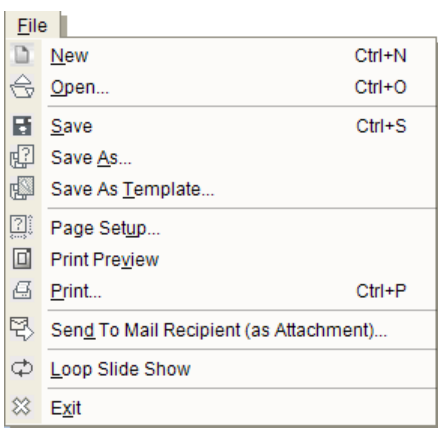

You can use **Loop Slide Show** to repeat a presentation. You can also **Send** the file as an email attachment

### Edit menu

|   | <u>U</u> ndo        | Ctrl+Z |
|---|---------------------|--------|
| 8 | Cu <u>t</u>         | Ctrl+X |
|   | <u>C</u> opy        | Ctrl+C |
| 三 | <u>P</u> aste       | Ctrl+V |
|   | Paste Lin <u>k</u>  |        |
| = | Select A <u>l</u> l | Ctrl+A |
| P | <u>F</u> ind        | Ctrl+F |
| E | <u>R</u> eplace     | Ctrl+H |

| <b>Undo</b> will only<br>undo the last<br>change. |  |
|---------------------------------------------------|--|
| Paste Link will                                   |  |
| paste a table or                                  |  |
| chart into the                                    |  |
| <br>document that                                 |  |
| will automatically                                |  |
| update when the                                   |  |
| original                                          |  |
| document is                                       |  |
| changed.                                          |  |

| Pepford Presentation                                                                                  |                                                                                                    |                                                                                                    | 8 8 9 11 8                                                                                                    | Tools menu                                                                                                    |                                                                                         |
|----------------------------------------------------------------------------------------------------|----------------------------------------------------------------------------------------------------|----------------------------------------------------------------------------------------------------|----------------------------------------------------------------------------------------------------|----------------------------------------------------------------------------------------------------|-----------------------------------------------------------------------------------------|
| Elle Edit View Insert Form<br>Slides<br>Run time - N/A.                                               | at Slides Tools                                                                                                    |                                                                                                    |                                                                                                    | Tools         Spell Check         Customise Buttons                                                           | You can use<br>Spell Check to<br>check your<br>presentation.                            |
| Paptord                                                                                               | Р                                                                                                    | laces to Eat                                                                                                    |                                                                                                    |                                                                                                    |                                                                                         |
|                                                                                                    | Some of the place<br>• The Bengal Tig<br>• Bridge Street O<br>Slide 2 None                                                                                                    | es in Pepford to eat include:                                                                                                    |                                                                                                    | Slides menu Slides Add New Slide Move Slide Delete Slide Slide Transition View menu View                      | You can use<br>Slide Transition<br>to change the<br>way slides<br>advance.              |
|                                                                                                    |                                                                                                    | Insert menu                                                                                                    |                                                                                                    | Normal           Slide Sorter                                                                                 |                                                                                         |
| View menu                                                                                             | Use this menu to<br>switch between<br><b>Normal</b> view and the<br><b>Slide Sorter</b> view.                                                                                                    | Insert Internet<br>Insert Internet<br>Internet Internet<br>Insert Internet<br>Insert Internet<br>Insert Internet<br>Insert Internet<br>Insert Internet<br>Insert Internet<br>Insert Internet<br>Internet<br>Int | You can add a<br>Text Box to a<br>slide.                                                                                   | <sup>1</sup> Liew Slide Show <sup>1</sup> Resume Slide Slide Slide Slide Slide Slide Slide Slide Show         | now                                                                                     |
| Normal         Slide Sorter         View Slide Show         Resume Slide Show         Exit Slide Show | You can see your slide<br>show using <b>View Slide</b><br><b>Show</b> . Press <b>Esc</b> on<br>the keyboard to exit<br><b>View Slide Show</b> .<br>Press <b>Enter</b> or click<br>the mouse to move to | Action Button Clip Art Clip Art Myord Art Curve Symbol Silide Number Date Filename                                                                                                    | You can add a<br>Hyperlink to a<br>file or web site.<br>An Action<br>Button can link to<br>a file, web site or<br>a slide. | You can see your s<br>Slide Show. Press<br>keyboard to exit Vie<br>Press Enter or click<br>to the next slide. | lide show using View<br><b>Esc</b> on the<br><b>Subject Show.</b><br>(the mouse to move |

the next slide.

# **Opening files**

The Control applet can only open with a control file.

#### Using the Control Application You need to open a control file to use the

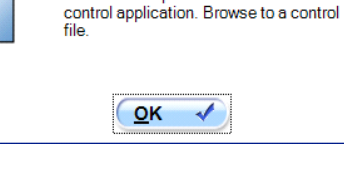

Controls area CONTROLS (OUTPUT) Apply Output1 Off I

Here you

flowchart

by

create your

dragging in

elements

from the

toolbar.

Click on a symbol in the flowchart area. You can now choose exactly what an element does. You must click the **Apply** button when finished.

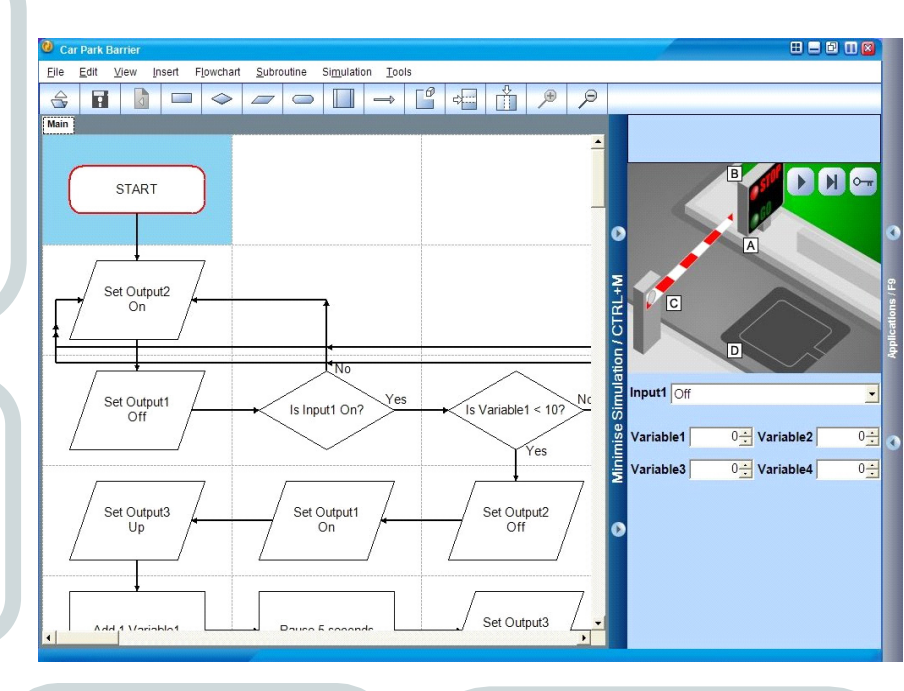

Control

# Subroutine menu

| Su           | broutine           | Use this menu      |
|--------------|--------------------|--------------------|
| +            | Add New Subrouti   | ne to create other |
| •            | Display Subroutine | can be used in     |
| $\mathbf{x}$ | Delete Subroutine  | flowchart.         |
|              |                    |                    |

#### Simulation area

Use this to watch how the system responds to your flowchart and set inputs. Click **Display Simulation Key** in the simulation menu for more details of the system.

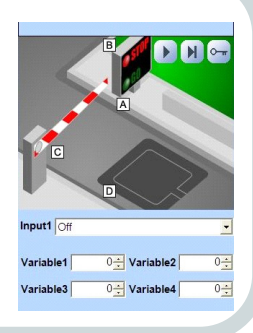

#### **Flowchart area**

| 8 11 11           | 208-0            |                  | _ |   |
|-------------------|------------------|------------------|---|---|
|                   | START            |                  |   | - |
| Set Caput2        |                  |                  |   |   |
| Set Cugurt<br>Off | Is input on Yes  | N Variablet + 10 |   |   |
|                   |                  | Set Cuquid<br>Up |   | - |
| Add 1 Variable 1  | Set Ougust<br>On | Set Cogniz<br>Of |   |   |
| Pause 5.2 seconds |                  |                  |   |   |
| See Quguet        | See Quepuiz      | Secondaria 🗌     |   |   |
|                   |                  |                  |   |   |

#### Simulation menu

#### Simulation

▶ <u>R</u>un ▶ Step ■ Stop

🖙 Display Simulation Key

Use this menu to start, stop and step the system, and see how the simulation works.

# **Flowchart menu**

| F <u>l</u> o | wchart              | Add new   |
|--------------|---------------------|-----------|
| $^{\circ}$   | <u>S</u> top        | flowchart |
| $\diamond$   | Decision            | elements  |
|              | <u>O</u> utput      | from this |
|              | Process             | from the  |
|              | Sub <u>r</u> outine | tool bar. |
| >            | Join                |           |

### Insert menu

Make more space in the working area by adding rows or columns

| Ins | ert            |  |
|-----|----------------|--|
| 4   | Row            |  |
| Ô   | <u>C</u> olumn |  |

### View menu

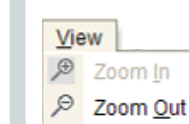

Use this to look at the whole chart (Zoom Out), or just a part of it (Zoom In).

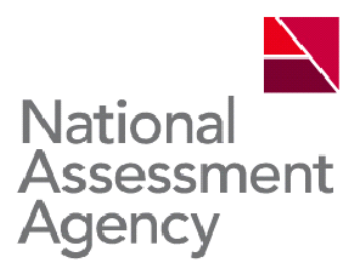

#### About this publication

#### Who is it for?

People preparing pupils to use the KS3 ICT assessment tasks, for example: ICT subject leaders, ICT teachers, ICT coordinators.

#### What is it for?

Familiarisation materials provide information and guidance on how to familiarise pupils with the functionality available within the task software.

#### What does it cover?

- overview of the questions and activities provided in the familiarisation test package set
- support for setting your own tasks within the toolkit
- common menu options in the toolkit applications.

**Related materials** 

KS3 ICT assessment tasks

General support materials

Task support materials

Training guides

Progression grid

Progression grid companion

Non-toolkit version of the tasks

The above are all available from www.naa.org.uk/ks3ict

Information and contacts

If you have any general queries about the support materials for the KS3 ICT assessment tasks, please contact the KS3 ICT team.

Email: ks3ict@naa.org.uk

Website: www.naa.org.uk/ks3ict

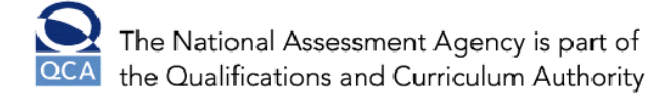

29 Bolton Street London W1J 8BT Telephone: 08700 60 60 40 Minicom: 020 7509 6546 Fax: 020 7509 5908

Website: www.naa.org.uk